## How to add courses that are variable credit

## Select the course you are registering for.

|                             |                                                       |                           | New Search  |                          | Modify Search                               |        |        |
|-----------------------------|-------------------------------------------------------|---------------------------|-------------|--------------------------|---------------------------------------------|--------|--------|
|                             |                                                       |                           |             |                          |                                             |        |        |
| ass seo                     | tion(s) found                                         |                           |             |                          |                                             |        |        |
| MC 600                      | - Selected Top                                        | ics                       |             |                          |                                             |        |        |
| Class                       | Section                                               | Days & Times              | Room        | Instructor               | Meeting Dates                               | Status |        |
| 71309                       | M001-SEC<br>Twelve Wk                                 | тва                       | тва         | O. Stomski               | 05/20/2024 -<br>08/09/2024                  | •      | Select |
|                             | and the state of the state                            |                           |             |                          |                                             |        |        |
| pic: Spo                    | rts Media Practici                                    | um                        |             |                          |                                             |        |        |
| class                       | Section                                               | Days & Times              | Room        | Instructor               | Meeting Dates                               | Status | $\sim$ |
| Class                       | Section<br>M001-SEC<br>Six Wk 2                       | Days & Times              | Room<br>TBA | Instructor<br>O. Stomski | Meeting Dates<br>07/01/2024 -<br>08/09/2024 | Status | Select |
| Class<br>73041<br>pic: Spor | Section<br>M001-SEC<br>Six Wk 2<br>rts Media Practico | Days & Times<br>TBA       | Room<br>TBA | Instructor<br>O. Stomski | Meeting Dates<br>07/01/2024 -<br>08/09/2024 | Status | Select |
| Class<br>73041<br>pic: Spor | Section<br>M001-SEC<br>Six Wk 2<br>rts Media Practico | Days & Times<br>TBA<br>um | Room<br>TBA | Instructor<br>O. Stomski | Meeting Dates<br>07/01/2024 -<br>08/09/2024 | Status | Select |
| Class<br>73041<br>pic: Spor | Section<br>M001-SEC<br>Six Wk 2<br>rts Media Practico | Jays & Times<br>TBA<br>Jm | Room<br>TBA | Instructor<br>O. Stomski | Meeting Dates<br>07/01/2024 -<br>08/09/2024 | Status | Select |

## **STEP TWO:**

Select the number of credits (*units*) you need to register for.

| SMC 600 - Se                             | elected Topics                                                          |                              |                     |                                                                                          |
|------------------------------------------|-------------------------------------------------------------------------|------------------------------|---------------------|------------------------------------------------------------------------------------------|
| lass Preferer                            | nces                                                                    |                              |                     |                                                                                          |
| 5MC 600-M001<br>Topic<br>Sessic<br>Caree | Section<br>C Sports Media Practic<br>On Six Week - Second<br>r Graduate | Open<br>sum                  |                     | Wait List Wait list if class is full Permission Nbr Grading A-F Units 1.00 Can 2.00 Next |
| Section                                  | Component                                                               | Days & Times                 | Room                | I stru 4.00<br>5.00 Start/End Date                                                       |
| M001 8                                   | Section                                                                 | ТВА                          | ТВА                 | Olivia Stomst 6.00 07/01/2024 -<br>08/09/2024                                            |
| NOTES                                    |                                                                         |                              |                     |                                                                                          |
|                                          | Class Notes                                                             | Sports Media Students in the | eir final semester. |                                                                                          |

## **STEP THREE:**

Double check the number of credits you should be registering for and select Next and the course will be added to your cart.

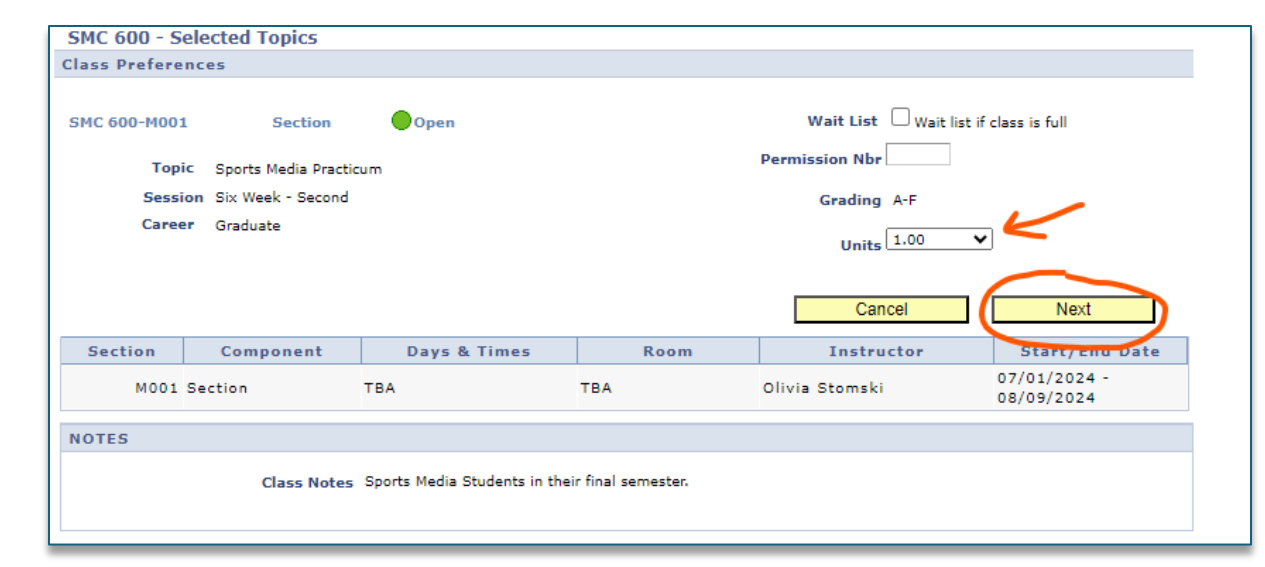